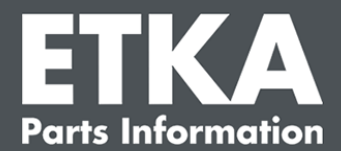

# ETKA Update Manager – トラブルシューティング

関係各位,

このドキュメントでは、ETKA Update Managerの最も一般的なエラーの概要を説明します。 以下の対応策を実施してもETKA Update Managerが機能しない場合、サポートが必要な場合 は、カスタマーサポートにご連絡ください。

# **重要:** 対応策を実施する前に、ETKAをインストールしているPCの起動後2時間以上お待ちください。 通常、ETKA Update Managerは2時間毎にプログラムの更新を検索してインストールを行います。

#### 1) ETKA Update Manager がフォルダーに無い場合

- 1. 以下のフォルダーを開く: "C:\Program Files (x86)\LexCom\Common\AllUser\UpdateManager\"
- 2. フォルダー内に"UpdateManager.exe" が無い場合、他にETKAをインストールしている PCがある場合はそのPCからコピーします。 無い場合はサポートにご連絡ください。
- 3. "UpdateManager.exe"をコピーしたらWindowsを再起動します。 再起動後、約12分で ETKA Update Manager がプログラムの更新を検索してインストールを行います。

## 2) Windows タスクスケジューラ内のETKA Update Managerを確認する

- **注意**: タスクスケジューラを操作する権限が無い場合は、システム管理者にご相談ください。
  - 1. Windows の検索ボックスに"タスク"と入力して、タスクスケジューラを開きます。
  - 2. 左側の"タスクスケジューラ ライブラリ" > "LexCom" をクリックします。
  - **3**. 真ん中の"**ETKA Update Manager**"の"前回の実行結果"を確認します。実行ファイルに問 題がある場合は編集します。
  - **4. "ETKA Update Manager**"上でマウスを右クリックして、**"プロパティ**(P)"をクリックします。
    **\*操作**"タブをクリックして、**"編集(E)…**"ボタンをクリックします。正しいファイルパスを入力します:

LexCom Support

ETKA Update Manager - トラブルシューティング

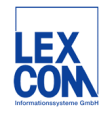

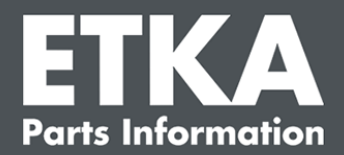

**C:\Program Files (x86)\LexCom\Common\Program\UpdateManager\UpdateManager.exe "OK**" をクリックして、ウィンドウを閉じます。

5. ETKA Update Manager を実行するには、"ETKA Update Manager" 上でマウスを右クリ ックして、"実行する(R)" をクリックします。

## 3) ETKA Update Manager $\pm \overline{2}$ -: "environment error: 4 <Update Service not found!>"

- 1. 管理者ユーザーでログインします。
- 2. Windows の検索ボックスに "CMD" と入力して、コマンドプロンプトを開きます。
- 3. 以下を入力して、Enter キーを押下: cd C:\Program Files (x86)\LexCom\Common\Program\UpdateService
- 4. 以下を入力して、Enter キーを押下: updateservice.exe -install -autorun
- 5. Update Service がインストールされます。
- **6.** Windowsを再起動します。 再起動後、約12分でETKA Update Manager がプログラムの 更新を検索してインストールを行います。

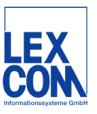

LexCom Support ———